#### TOTO水栓金具品番特定システム見つかるちゃん

ユーザーマニュアル - スマートフォン向け -

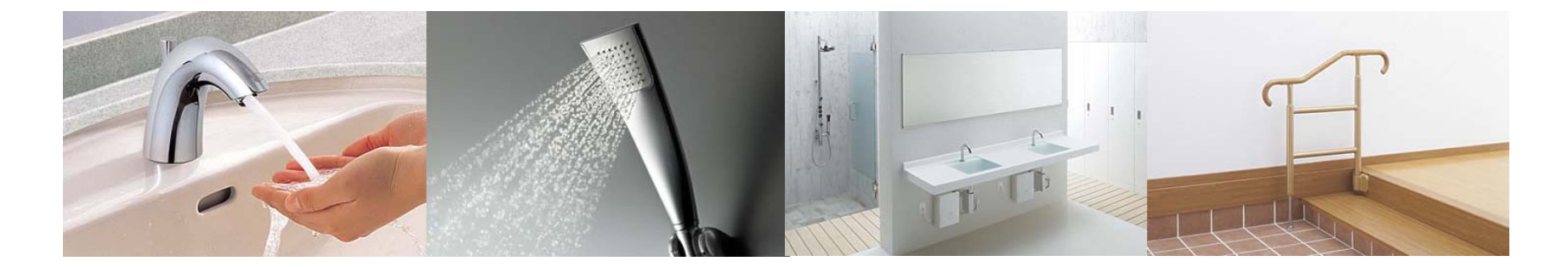

2018.10.31 TOTO株式会社

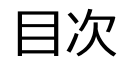

本マニュアルについて 商品情報へたどり着くまでの流れ

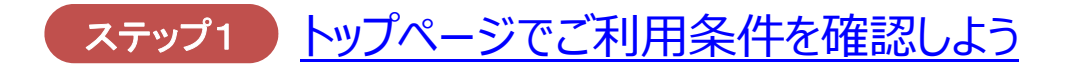

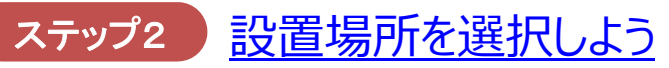

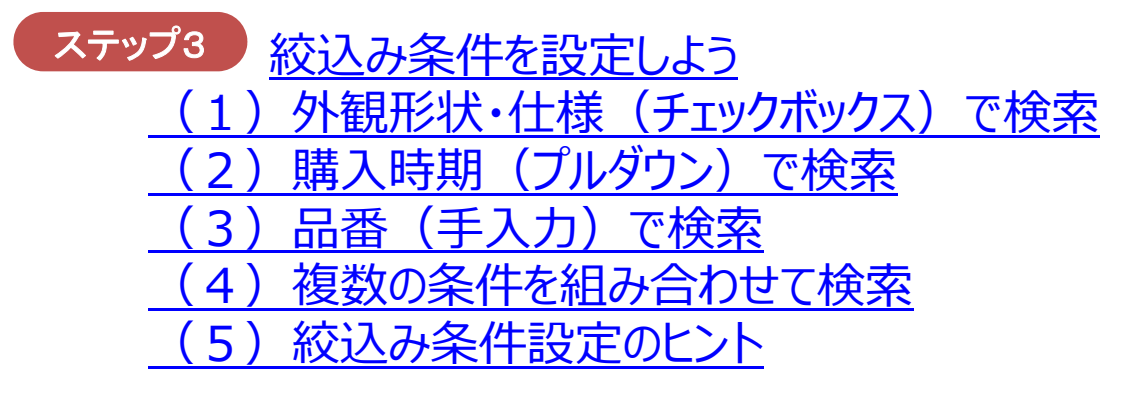

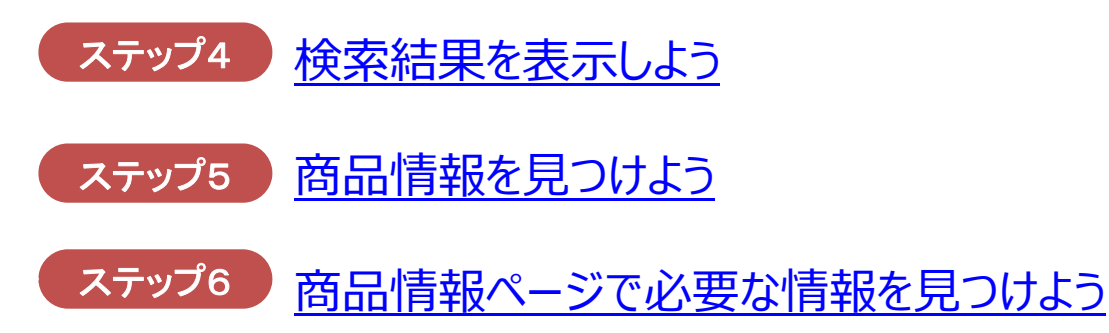

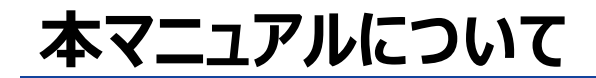

TOTO

本マニュアルでは、スマートフォンから

## 「TOTO水栓金具品番特定システム見つかるちゃん※」

を利用する際の基本的な操作方法についてご紹介します。 TOTO製水栓金具の商品を検索する際にお役立てください。

※以下、「見つかるちゃん」と表記します

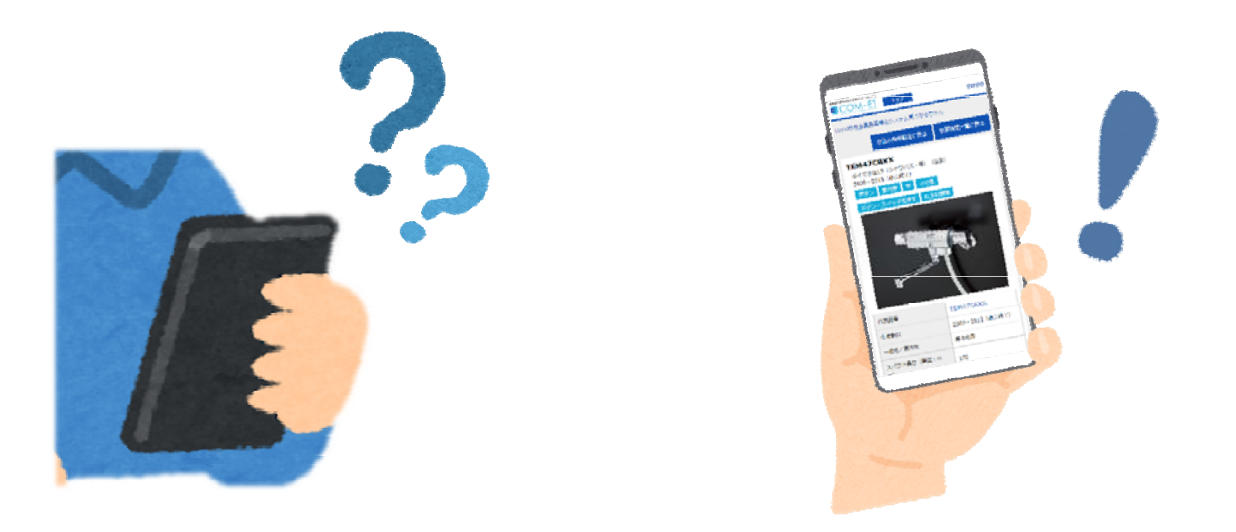

注記 ・スマートフォンによっては、画面の見え方がマニュアルと異なる場合があります ・画面の文字が小さい(または大きい)場合は、ブラウザの拡大・縮小機能をご利用ください 「見つかるちゃん」では、以下のステップでTOTO製水栓金具を検索し 商品情報を表示します。

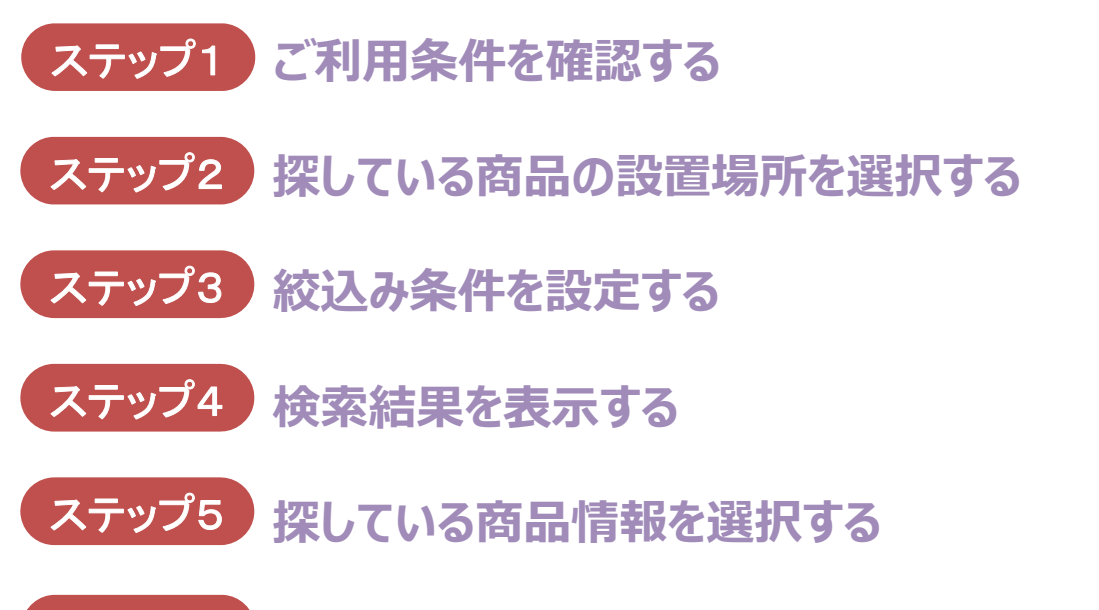

ステップ6 商品情報ページで必要な情報を見つける

次ページから、各ステップでの「見つかるちゃん」操作方法について説明します

# ステップ1 トップページでご利用条件を確認しよう

## тото

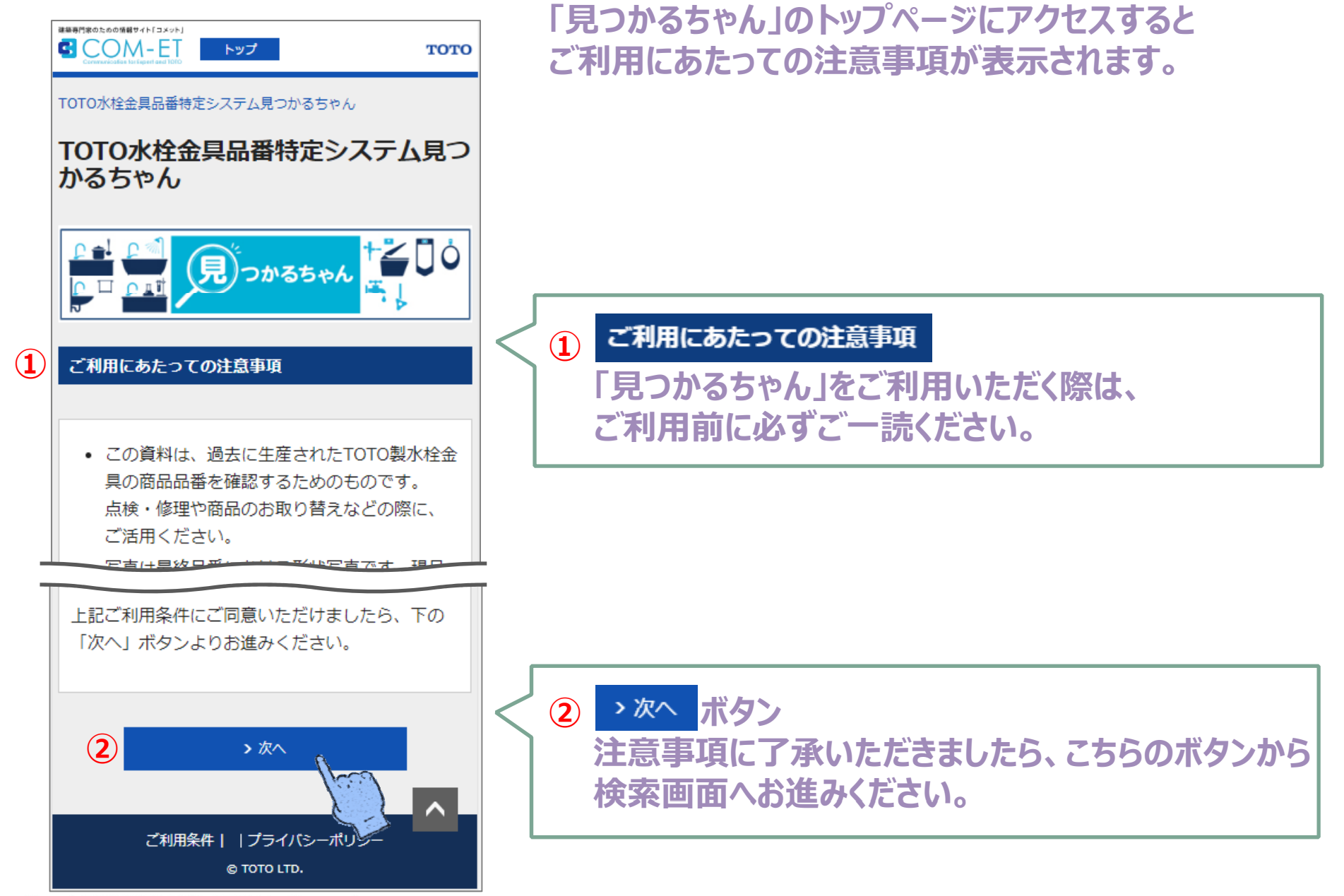

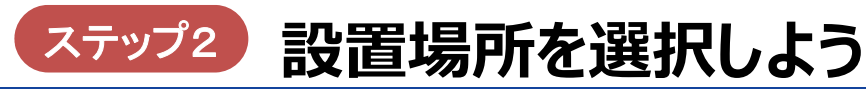

### тото

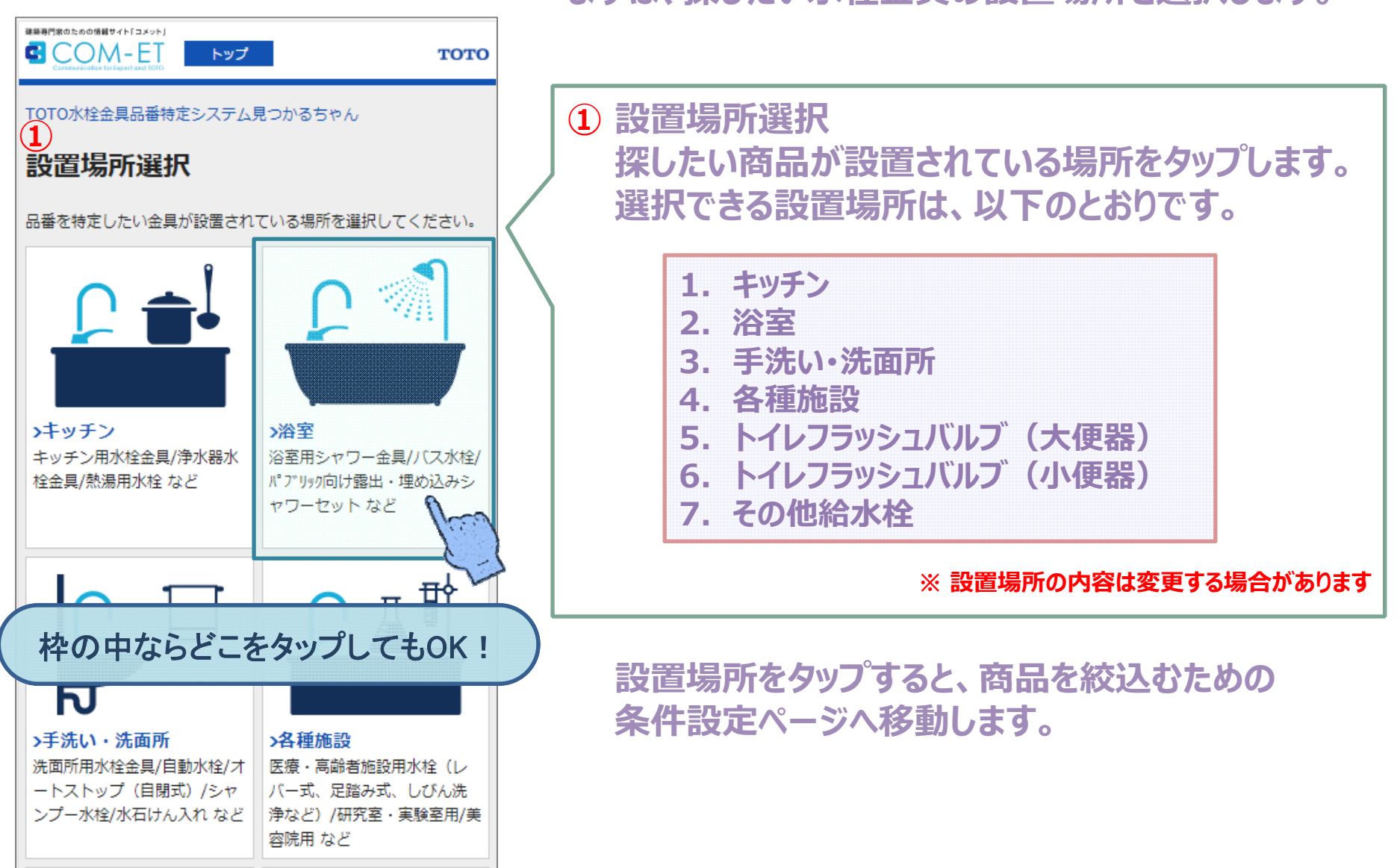

まずは、探したい水栓金具の設置場所を選択します。

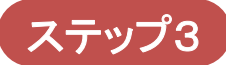

## ステップ3 絞込み条件を設定しよう ①

## TOTO

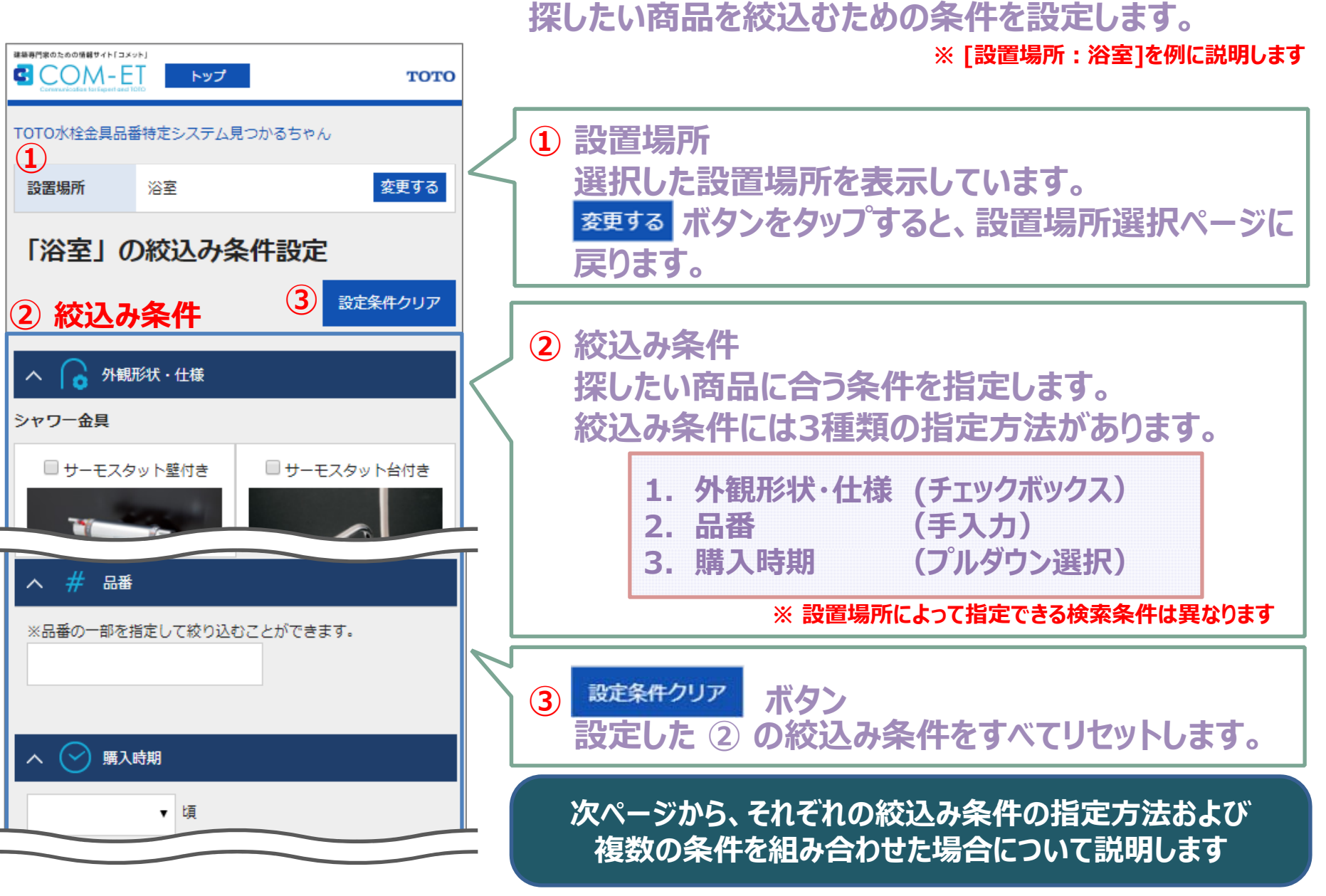

# ステップ3 絞込み条件を設定しよう ②

TOTO

(1)外観形状・仕様で検索(チェックボックス) (1/2)

検索の条件が、カテゴリごとに紺色のバーで区切って並んでいます。 特徴をタップすると、該当する商品件数を表示します。

※ [設置場所:浴室]の【外観形状・仕様】を例に説明します

※ 設置場所によって指定できる特徴は異なります

※ 画面の表示内容は実際のシステムと異なる場合があります

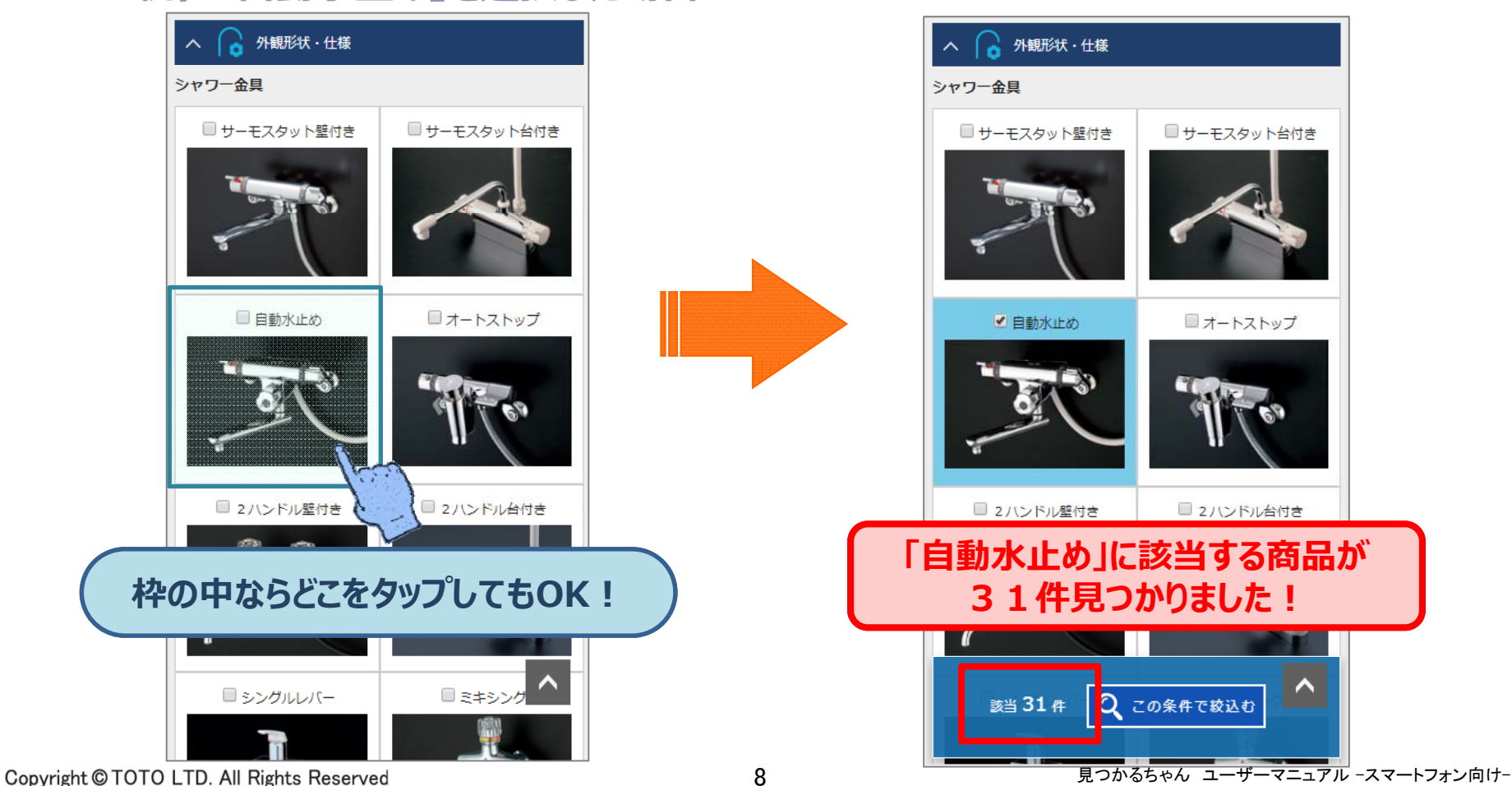

#### 例)「自動水止め」を選択した場合

8

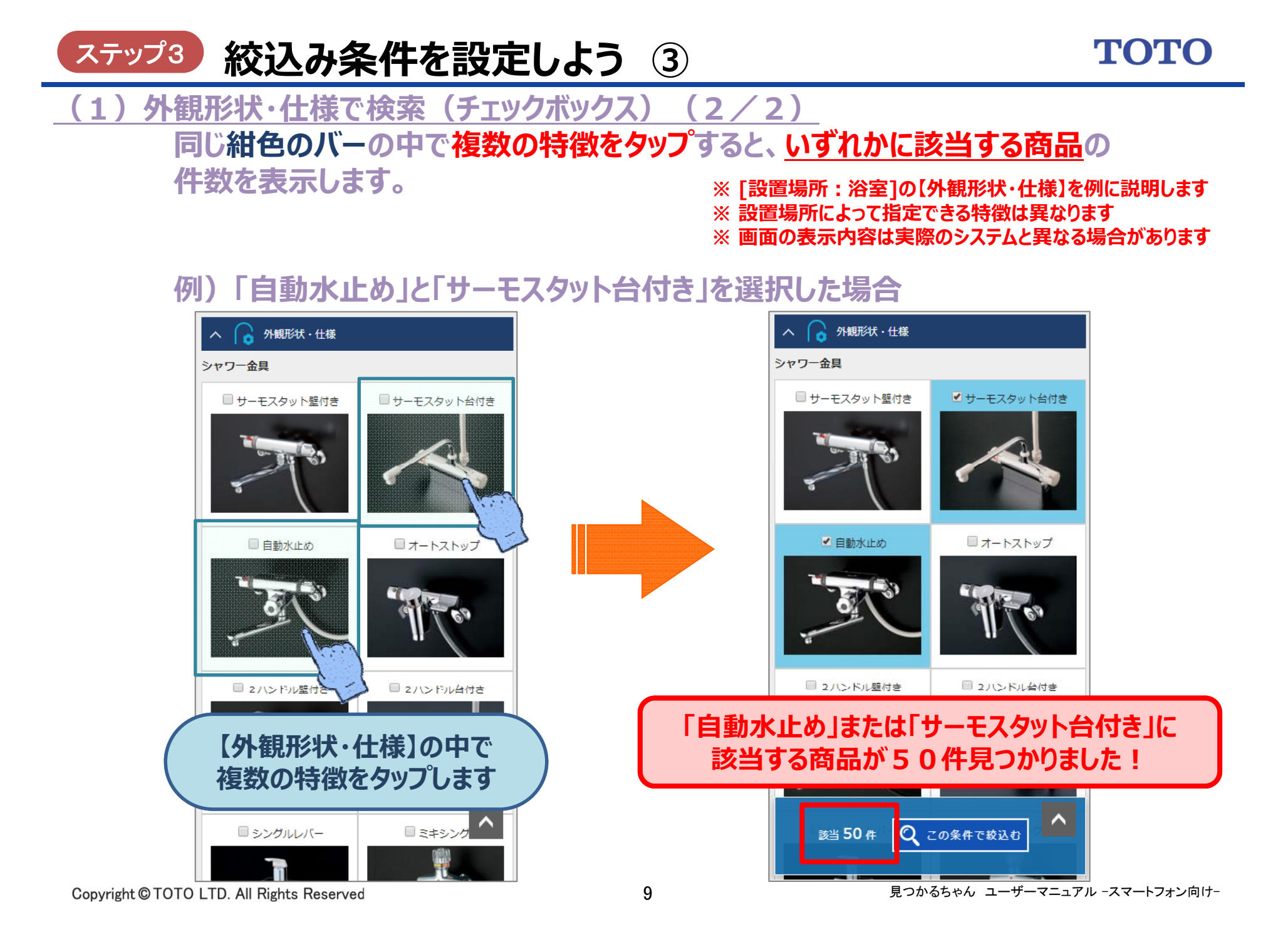

# ステップ3 絞込み条件を設定しよう ④

тото

#### (2)購入時期で検索(プルダウン選択)

購入時期で検索する場合は、プルダウンから購入した年を選択すると

<u>その年付近に生産された商品</u>の件数を表示します。

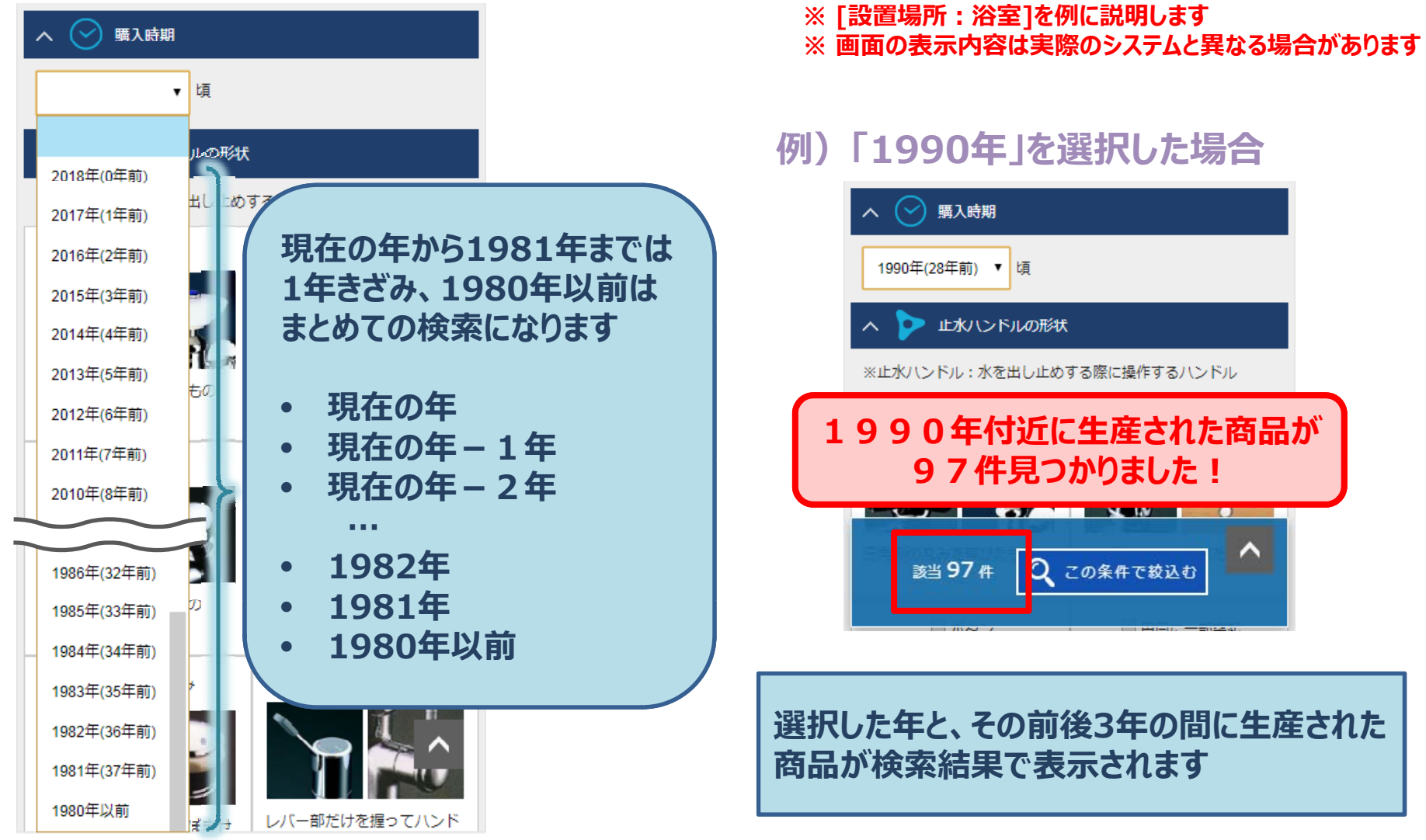

#### ステップ3 絞込み条件を設定しよう ⑤ TOTO (3)品番で検索(手入力) 品番で検索する場合は、入力欄に品番を入力してください。 品番の一部しかわからない場合は、一部を指定して絞込むこともできます。

※ [設置場所:浴室]を例に説明します ※ 画面の表示内容は実際のシステムと異なる場合があります

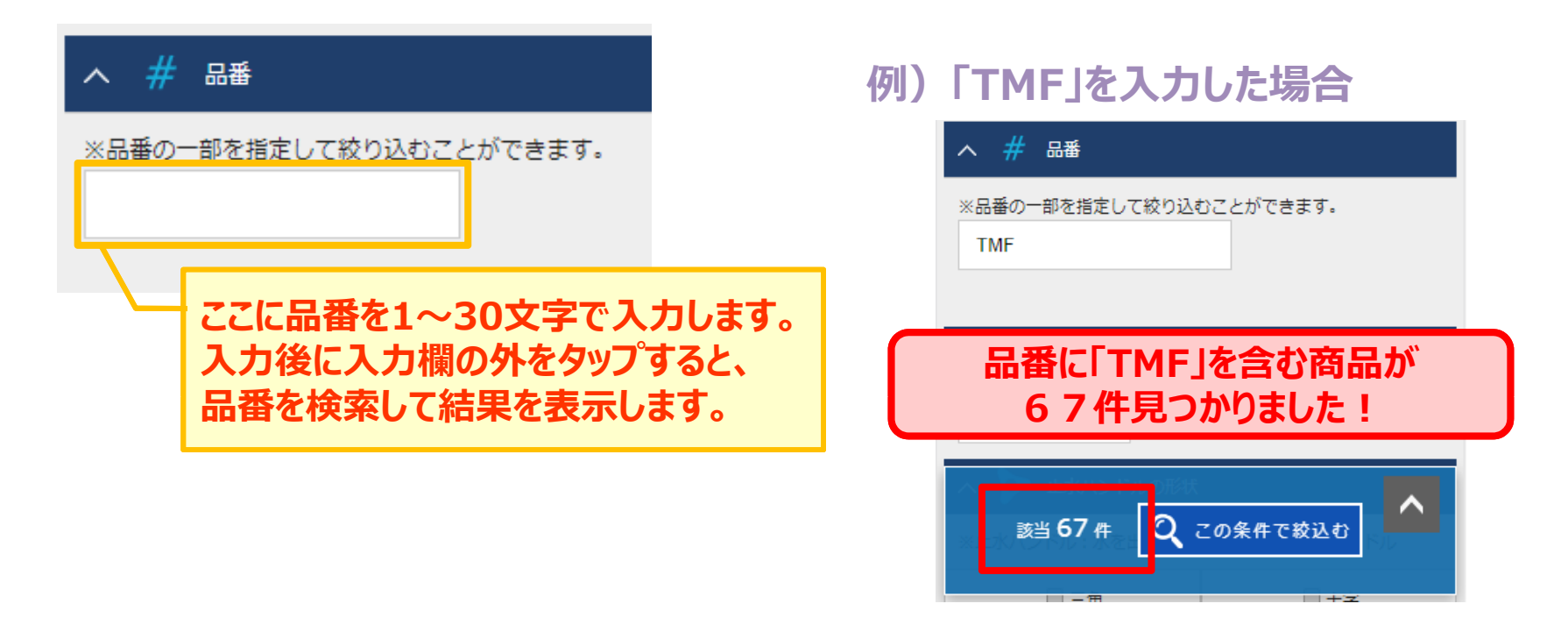

# ステップ3 絞込み条件を設定しよう ⑥

<u>(4)複数の条件を組み合わせて検索(1/2)</u> 検索結果の画面で表示できる件数には制限(最大100件)があります。

> 検索結果が多すぎる場合は、商品の特徴や購入時期、品番の条件を 組み合わせて件数を絞り込んでください。

条件を組み合わせた場合、以下のように商品が検索されます。

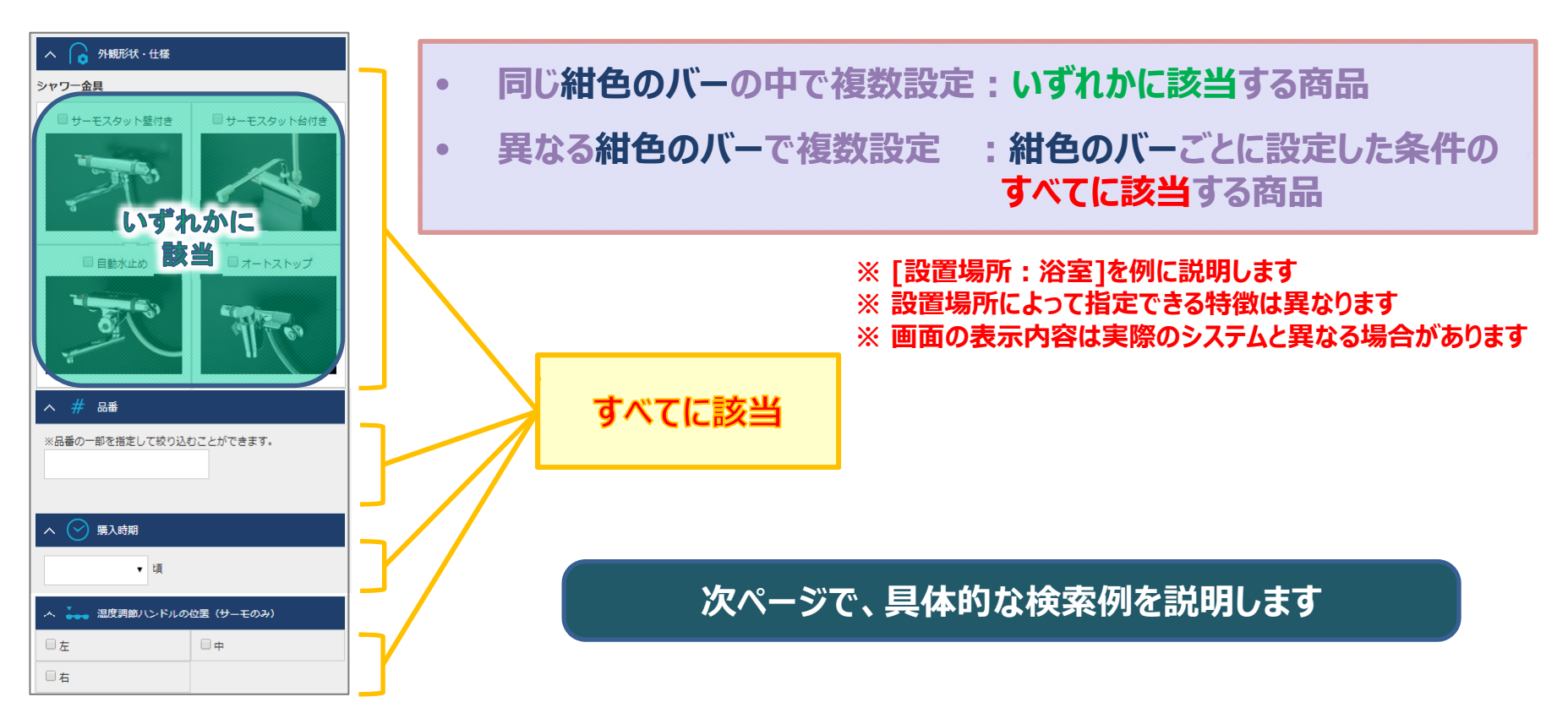

### TOTO

ステップ3 絞込み条件を設定しよう ⑦ 複数の条件を組み合わせて検索 (4) (2) 2

#### 例)以下のように条件を設定した場合

※ [設置場所:浴室]を例に説明します ※ 設置場所によって指定できる特徴は異なります ※ 画面の表示内容は実際のシステムと異なる場合があります

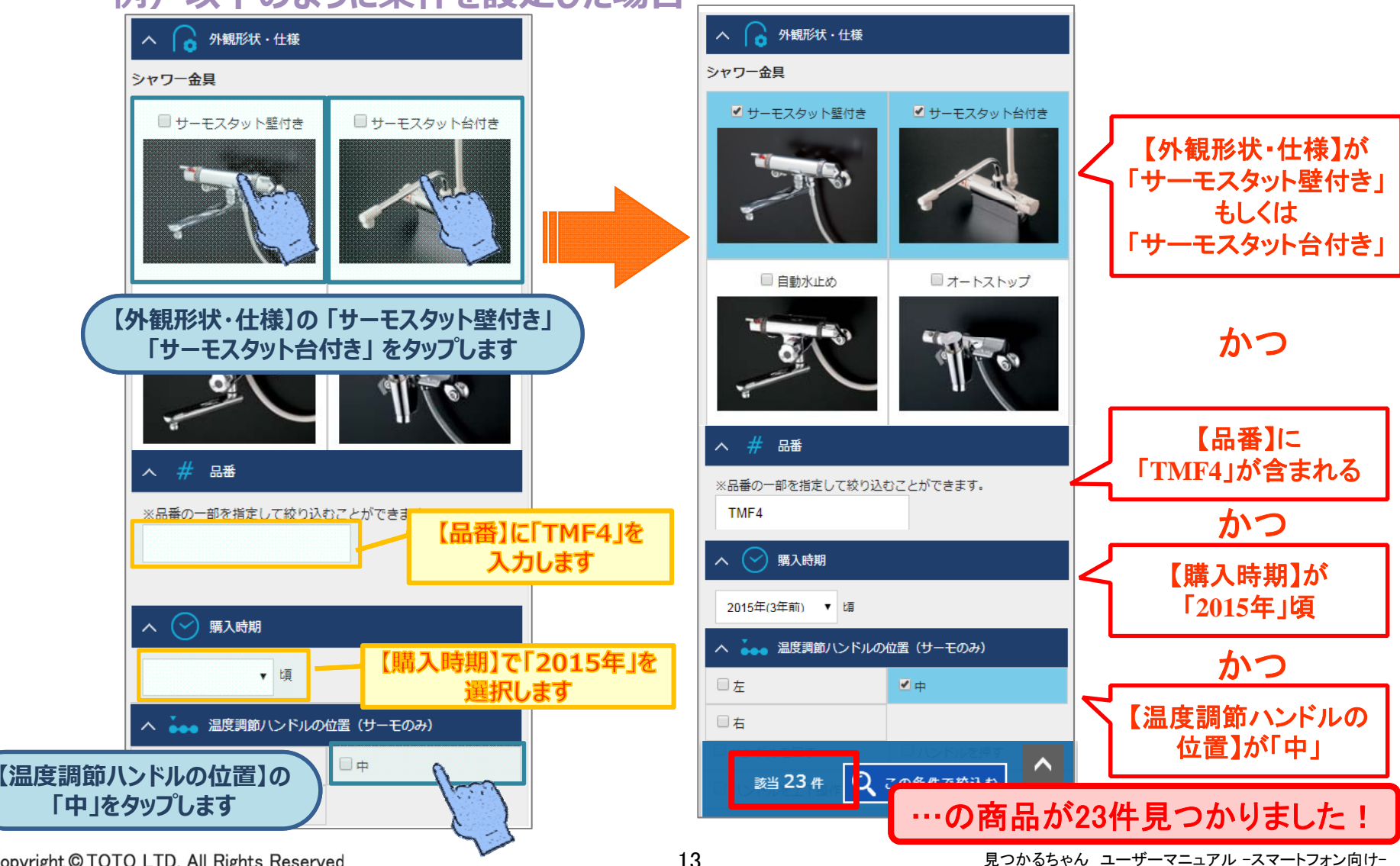

#### ステップ3

# ▶ 絞込み条件を設定しよう ⑧

## ΤΟΤΟ

(5) 絞込み条件設定のヒント

※ [設置場所:浴室]を例に説明します ※ 画面の表示内容は実際のシステムと異なる場合があります

 1 表示する条件を減らしてみよう 紺色のバーをタップすると、その条件が 開いたり閉じたりします。 不要な条件を閉じておくと、絞込み条件の 設定がしやすくなります。

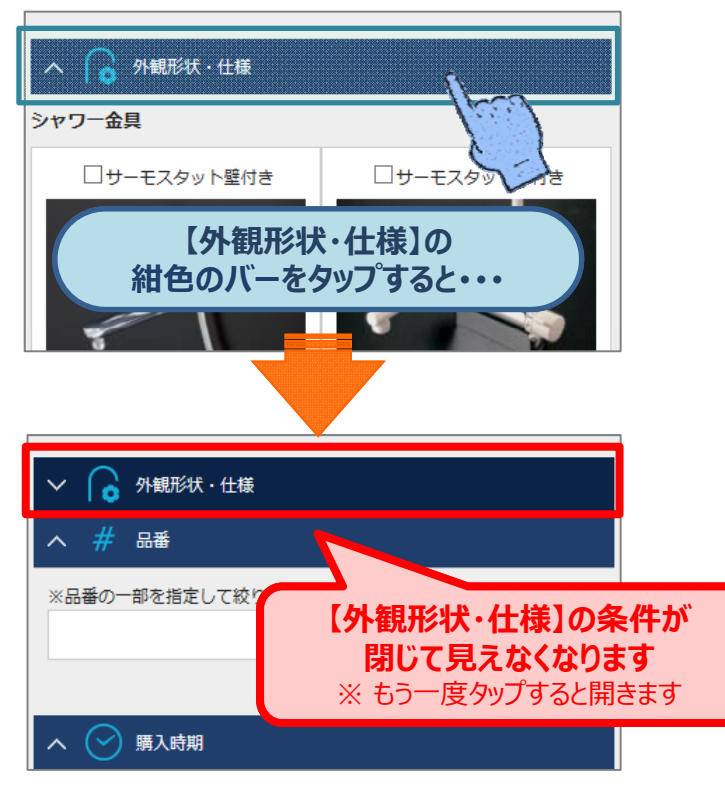

② 該当件数が多いときは、条件を見直そう 絞込み条件の該当件数が多いと、以下の ようなメッセージが表示され検索することが できません。

| 一脚で踏 | 0<br>U      | □ 鎖を引張る     |  |
|------|-------------|-------------|--|
|      |             |             |  |
|      | 検索結果が多すぎます。 | 条件を絞込んでください |  |
|      |             |             |  |

#### このように表示された場合は、該当件数が 少なくなるよう絞込み条件を設定しなおして みましょう。

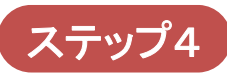

## ステップ4 検索結果を表示しよう

TOTO

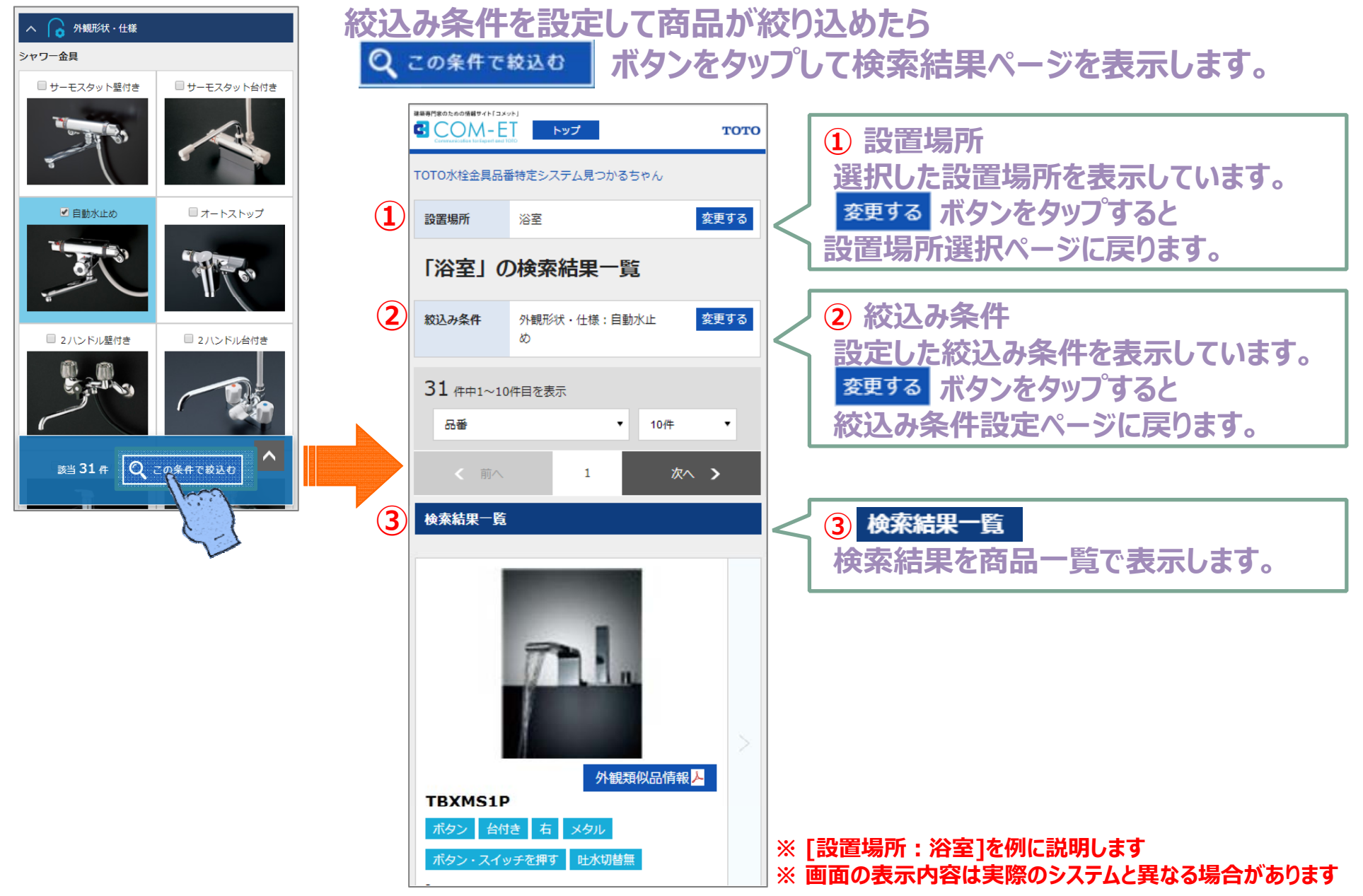

# ステップ5 商品情報を見つけよう

тото

検索結果一覧から、探している商品情報を見つけます。

検索結果は、ソート順や表示件数を変更できます。

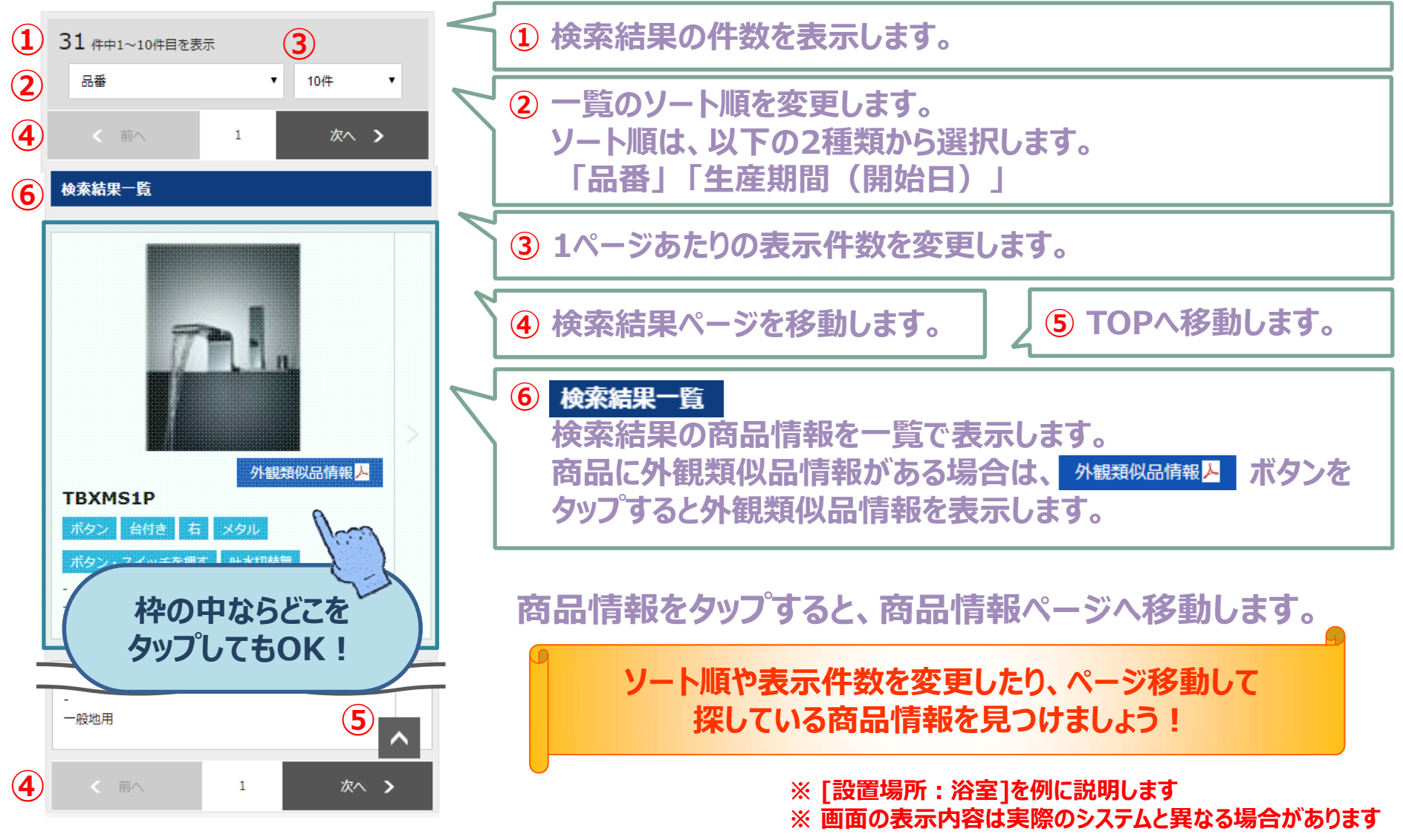

# ステップ6 商品情報ページで必要な情報を見つけよう

тото

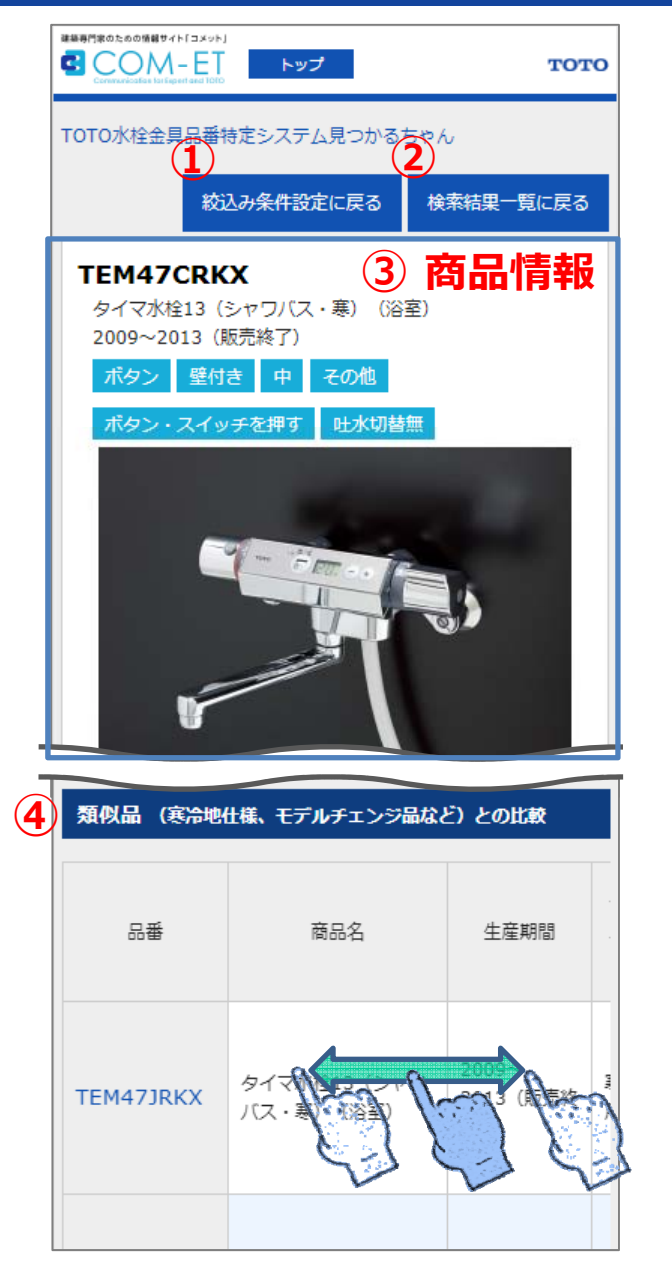

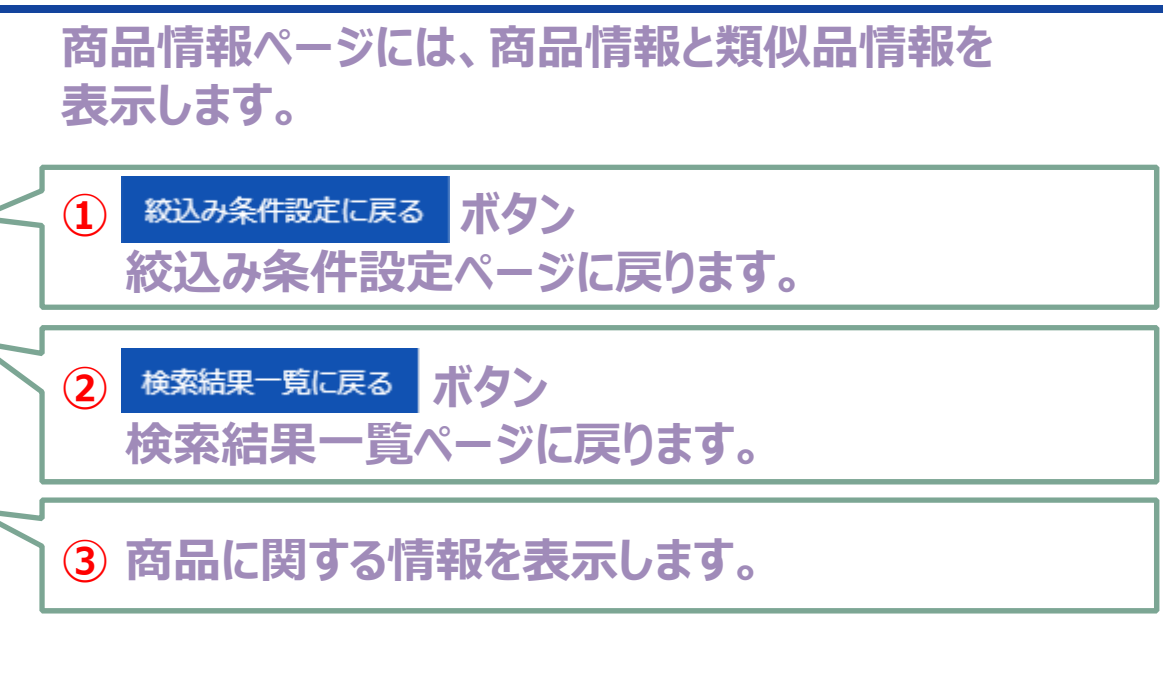

④ 類似品情報 表示している商品の類似品一覧で表示します。 一覧の項目は左右に長いため、横スクロールします。

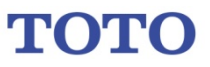

#